1373-1-7969 | Rev. 02 -- SW 1.0 | 25.04.2013

Bedienungsanleitung Busch-AudioWorld<sup>®</sup>

8216 U iNet-Radio

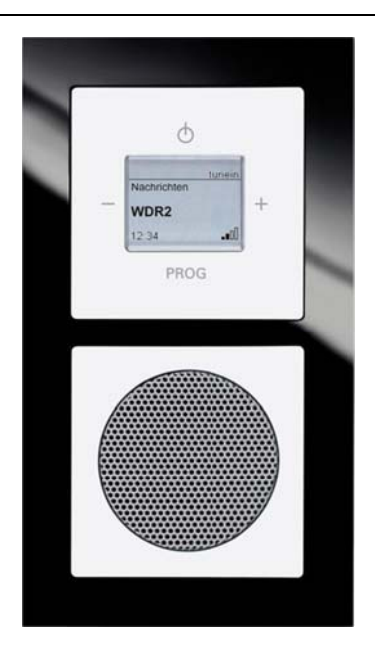

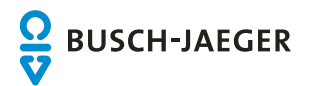

# Bedienungsanleitung Busch-AudioWorld<sup>®</sup>

| 1 | Sicherhe  | it                                                        | 3    |
|---|-----------|-----------------------------------------------------------|------|
|   | 1.1       | Bestimmungsgemäßer Gebrauch                               | 3    |
|   | 1.2       | Umwelt                                                    | 3    |
| 2 | Erstinbet | riebnahme                                                 | 4    |
|   | 2.1       | Netzspannung einschalten                                  | 4    |
|   | 2.1.1     | Neues Gerät im Auslieferungszustand                       | 4    |
|   | 2.1.2     | Gerät war bereits in einem anderen Netzwerk in Betrieb    | 4    |
|   | 2.2       | Radio mit WLAN-Netzwerk verbinden                         | 4    |
|   | 2.3       | Verbindung des Radios mit dem Router (Access Point Modus) | 5    |
| 3 | Bedienur  | ıg                                                        | 6    |
|   | 3.1       | Tastenbelegung                                            | 6    |
|   | 3.2       | Display und Symbole                                       | 7    |
|   | 3.3       | Gerät manuell einrichten                                  | 8    |
|   | 3.3.1     | Hauptmenü                                                 | 8    |
|   | 3.3.2     | Menü-Navigation                                           | . 10 |
|   | 3.3.3     | Menü "Internet Radio"                                     | . 11 |
|   | 3.3.4     | Menü "Lieblingssender"                                    | . 12 |
|   | 3.3.5     | Menü "Server verwenden"                                   | . 12 |
|   | 3.3.6     | Menü "Mein Abspielgerät"                                  | .13  |
|   | 3.3.7     | Menü "Timer/Alarm"                                        | . 14 |
|   | 3.3.7.1   | Menü "Weckfunktion"                                       | .14  |
|   | 3.3.7.2   | Menü "Spieldauer"                                         | 16   |
|   | 3.3.7.3   | Menü "Schlaffunktion"                                     | . 18 |
|   | 3.3.8     | Menü "Einstellungen"                                      | 20   |
|   | 3.3.8.1   | Menu "Sprache"                                            | 20   |
|   | 3383      | Menü "Ausyabequalitat                                     | 22   |
|   | 3.3.8.4   | Menü "Displayanzeige"                                     | .23  |
|   | 3.3.8.5   | Menü "Displaybeleuchtung"                                 | .24  |
|   | 3.3.8.6   | Menü "Energieverbrauch / Verbindungsgeschwindigkeit"      | 25   |
|   | 3.3.9     | Menü "Sommerzeit"                                         | 26   |
|   | 3.3.10    | Menü "Radio neu starten"                                  | 26   |
|   | 3.3.11    | Menü "Firmware Update"                                    | 27   |
|   | 3.3.12    | Menü "Geräte Informationen"                               | 28   |
|   | 3.3.13    | RESET (Geräte-Einstellungen zurücksetzen)                 | . 30 |
|   | 3.4       | Gerät über WLAN einrichten                                | 31   |
|   | 3.4.1     | Erneute Verbindung mit dem Radio                          | 31   |
|   | 3.4.2     | Startbildschirm "Startseite"                              | 32   |
|   | 3.4.3     | Bildschirm "Netzwerkeinstellungen"                        | 33   |
|   | 3.4.4     | Bildschirm "Allgemeine Einstellungen"                     | 34   |
|   | 3.4.5     | Stationsliste (Senderliste) "Station List"                | 37   |
| 4 | Update-N  | löglichkeiten                                             | . 38 |
| 5 | Technisc  | he Daten                                                  | . 38 |
| 6 | Aufbau u  | nd Funktion                                               | . 38 |
|   | 6.1       | Kombinationsmöglichkeiten                                 | 39   |
| 7 | Montage   | und elektrischer Anschluss                                | 40   |
|   | 7.1       | Anforderungen an den Installateur                         | 40   |
|   | 7.2       | Montage                                                   | 41   |
|   | 7.3       | Elektrischer Anschluss                                    | 43   |
|   | 7.3.1     | Lautsprecher                                              | 43   |
|   | 7.3.2     | Netzspannung                                              | 43   |
| 8 | Reinigun  | g                                                         | .44  |

# 1 Sicherheit

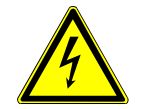

## Warnung

### Elektrische Spannung !

Lebensgefahr und Brandgefahr durch elektrische Spannung in Höhe von 230 V.

- Arbeiten am 230 V-Netz dürfen nur durch Elektrofachpersonal ausgeführt werden!
- Vor Montage / Demontage Netzspannung freischalten!

### 1.1 Bestimmungsgemäßer Gebrauch

Das Gerät dient zur Wiedergabe von Internetradiosendern über einen WLAN-Router, Musikdateien von einem UPnP Server oder aus einer analogen externen Quelle.

Zur Einrichtung des Gerätes und der Internetradiosender ist ein externes Gerät erforderlich, z.B. Laptop. Das Gerät darf nur in tiefe UP Dosen nach DIN 49073-1 montiert werden.

### 1.2 Umwelt

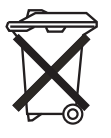

### Denken Sie an den Schutz der Umwelt !

- Gebrauchte Elektro- und Elektronikgeräte dürfen nicht zum Hausabfall gegeben werden.
- Das Gerät enthält wertvolle Rohstoffe, die wieder verwendet werden können. Geben Sie das Gerät deshalb an einer entsprechenden Annahmestelle ab.

Alle Verpackungsmaterialien und Geräte sind mit Kennzeichnungen und Prüfsiegeln für die sach- und fachgerechte Entsorgung ausgestattet. Entsorgen Sie Verpackungsmaterial und Elektrogeräte bzw. deren Komponenten immer über die hierzu autorisierten Sammelstellen oder Entsorgungsbetriebe. Die Produkte entsprechen den gesetzlichen Anforderungen, insbesondere dem Elektro- und Elektronikgerätegesetz und der REACH-Verordnung.

(EU-Richtlinie 2002/96/EG WEEE und 2002/95/EG RoHS)

(EU-REACH-Verordnung und Gesetz zur Durchführung der Verordnung (EG) Nr.1907/2006)

### 2 Erstinbetriebnahme

- 2.1 Netzspannung einschalten
- 2.1.1 Neues Gerät im Auslieferungszustand

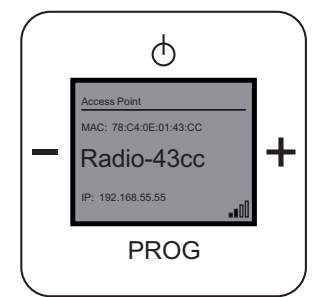

Abb. 1: Gerät im Auslieferungszustand

- 1. Schalten Sie die Netzspannung ein. Wenn sich das Gerät im Auslieferungszustand befindet, zeigt das Display ein Datum, die aktuelle Software-Version und die Seriennummer an. Danach schaltet sich das Gerät ab.
- Schalten Sie es wieder ein. Das Gerät zeigt auf dem Display an, dass es sich um ein Access Point handelt. Weiterhin wird der Gerätename (zusammengesetzt aus Produktname und den ersten vier Stellen der MAC Adresse) und der WLAN-Empfangsstatus anzeigt.

### 2.1.2 Gerät war bereits in einem anderen Netzwerk in Betrieb

- 1. War das Gerät bereits in einem anderen Netzwerk aktiv, setzen Sie es auf die Werkseinstellung zurück.
- 2. Halten Sie die gesamte Schaltwippe für ca. 5 Sekunden gedrückt.

### 2.2 Radio mit WLAN-Netzwerk verbinden

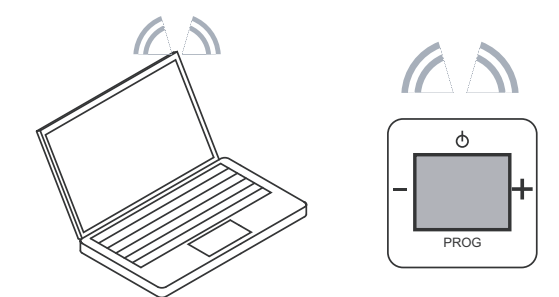

Abb. 2: Gerät mit WLAN-Netzwerk verbinden

- 1. Drücken Sie die Taste "EIN/AUS".
- 2. Suchen Sie mit einem WLAN-fähigen Gerät die WLAN-Netzwerke (abhängig vom Betriebssystem).
- 3. Prüfen Sie, ob das WLAN-Netzwerk "Radio-43cc" angezeigt wird.
- 4. Stellen Sie eine Verbindung mit dem WLAN-Netzwerk "Radio-43cc" her.

### 2.3 Verbindung des Radios mit dem Router (Access Point Modus)

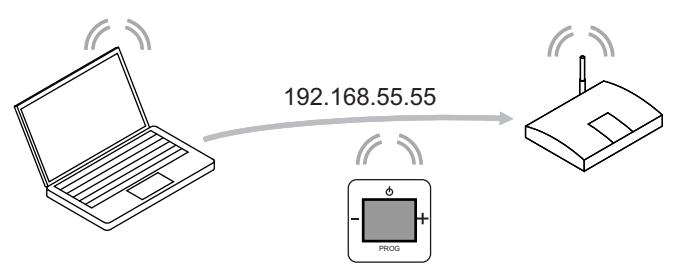

Abb. 3: Verbindung des Gerätes mit dem Router

- 5. Geben Sie im Browser die Default-IP-Adresse des Radios ein (http://192.168.55.55).
- 6. Wählen Sie in der "Spracheinstellung" die gewünschte Sprache aus.
- 7. Geben Sie den Netzwerknamen (SSID) und das Passwort ein.
- 8. Wählen Sie dann "DHCP" (Empfohlen) oder "Benutzerdefiniert".

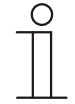

### Hinweis

Achten Sie dabei auf Groß- und Kleinschreibung.

Ändern Sie bei Bedarf den Gerätenamen und klicken Sie auf "Save".

- Das Radio startet neu. Nach ca. 2 Minuten wird die Uhrzeit (MEZ) angezeigt. Im Browser wird der Hinweis >"Access Point Modus abgeschaltet. Radio Modus ist nun aktiv!"< angezeigt. Das Radio führt ggf. ein automatisches Firmwareupdate durch.
- 10. Warten Sie, bis nach ca. 2 Minuten das Datum und die Uhrzeit angezeigt wird!

Das Radio ist betriebsbereit.

11. Drücken Sie die Taste "EIN/AUS", um den ersten voreingestellten Radiosender zu hören.

Sie haben zwei Möglichkeiten, um Ihr Gerät einzurichten:

- 1. Das Gerät manuell einrichten, siehe ab Seite 8.
- 2. Das Gerät über WLAN einrichten, siehe Seite 31.

3 Bedienung

### 3.1 Tastenbelegung

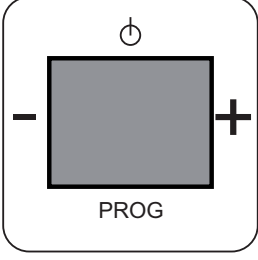

Abb. 4: Tastenbelegung

| Taste | Bedienung     | Menü-Navigation        | Menüpunkt einstellen | Werte einstellen | RESET            |
|-------|---------------|------------------------|----------------------|------------------|------------------|
| Φ     | EIN/AUS       | Menü aufrufen / zurück |                      |                  | Alle Tasten der  |
| -     | Leise         |                        | <b>NA</b>            |                  | Schaltwippe      |
| +     | Laut          | Menu auswahlen         | Menupunkt auswahlen  | werte andern     | gleichzeitig für |
| PROG  | Menü aufrufen | Menü aufrufen          | ОК                   | Wert übernehmen  | ca. 5 s drücken  |

### 3.2 Display und Symbole

### **Normales Display**

| Nr. | Funktion                             |
|-----|--------------------------------------|
| 1   | Datumsanzeige                        |
| 2   | Schlaffunktion-Symbol (Schlaf-Timer) |
| 3   | Spieldauer-Symbol (Kurzzeit-Timer)   |
| 4   | Weckfunktion-Symbol (Wecker)         |
| 5   | Uhrzeit                              |
| 6   | WLAN-Empfangsanzeige                 |

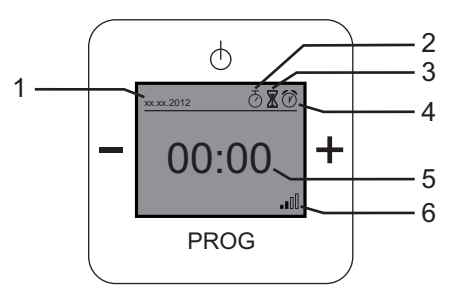

### Menü-Display

| Nr. | Funktion              |  |
|-----|-----------------------|--|
| 1   | Nächster Menüpunkt    |  |
| 2   | Angewählter Menüpunkt |  |
| 3   | Vorheriger Menüpunkt  |  |
| 4   | Menü / Menüebene      |  |
| 5   | Menü-Nummer           |  |

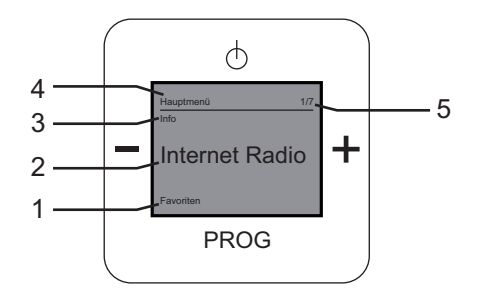

### Radio-Display

| Nr. | Funktion                      |
|-----|-------------------------------|
| 1   | Uhrzeit                       |
| 2   | Aktueller Radiosender         |
| 3   | Musiksymbol (Radio ist aktiv) |
| 4   | WLAN-Empfangsanzeige          |

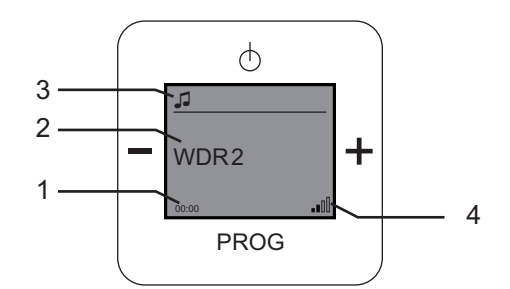

### 3.3 Gerät manuell einrichten

### 3.3.1 Hauptmenü

Das Gerät verfügt über ein Hauptmenü mit einer Unterteilung in Menüebenen und Menüpunkten. Die Menüebenen besitzen einzelne Menüpunkte, in denen Sie die gewünschten Einstellungen vornehmen können.

| Menü-Nr. | Menüebene                                                   | Menüpunkt          | Einstellungen                                            | Display                                                                     |
|----------|-------------------------------------------------------------|--------------------|----------------------------------------------------------|-----------------------------------------------------------------------------|
| 1/7      | Internet Radio<br>(siehe Seite 11)                          | TuneIn             | Online Radio                                             | Hauptmenü 1/7<br>Info<br>Internet Radio<br>Favoriten<br>PROG                |
| 2/7      | Lieblingssender<br>(Favoriten,<br>siehe Seite 12)           | Senderliste        | 1 bis 8 Stationen (Sender)                               | Hauptmenü 2/7<br>Internet Radio<br>Favoriten<br>Meine Musik/UPnP<br>PROG    |
| 3/7      | Server verwenden<br>(Meine Musik / UPnP,<br>siehe Seite 12) | Meine Musik / UPnP | Zugriff auf andere Geräte                                | Hauptmenü 3/7<br>Favoriten<br>Meine Musik/UF<br>AUX<br>PROG                 |
| 4/7      | Mein Abspielgerät<br>(Busch iDock/AUX,<br>siehe Seite 13)   | Busch iDock/AUX    | Zugriff auf ein externes<br>Gerät über die iDock-Station | Hauptmeriü 4/7<br>Meine Musik/UPnP<br>Busch iDock/AU<br>Timer/Alarm<br>PROG |

# Bedienungsanleitung Busch-AudioWorld<sup>®</sup>

| Menü-Nr. | Menüebene             | Menüpunkt         | Einstellungen          | Display                        |
|----------|-----------------------|-------------------|------------------------|--------------------------------|
| 5/7      | Timer / Alarm         | Weckfunktion      | Wecker                 |                                |
|          | (siehe Seite 14)      | (Wecker)          |                        |                                |
|          |                       | Spieldauer        | Spielzeit einstellen   |                                |
|          |                       | (Kurzzeit-Timer)  |                        | Liquideon 6                    |
|          |                       | Schlaffunktion    | Ruhezeit einstellen    | AUX                            |
|          |                       | (Schlaf-Timer)    |                        | Timer/Alarm                    |
|          |                       |                   |                        |                                |
|          |                       |                   |                        | Einstellungen                  |
|          |                       |                   |                        | PROG                           |
|          |                       |                   |                        |                                |
|          |                       |                   |                        |                                |
| 6/7      | Einstellungen         | Sprache           | 11 Sprachen stehen zur |                                |
|          | (siehe Seite 20)      |                   | Auswahl                |                                |
|          |                       | Audiomodus        | "Mono" oder "Stereo"   |                                |
|          |                       | Soundmodus        | Einstellen der         | Hauptmenü 6/7                  |
|          |                       |                   | Musikrichtung / Genre  | Timer/Alarm                    |
|          |                       | Anzeigemodus      | Bildschirmanzeige      | – Einstellungen                |
|          |                       | Beleuchtung       | Displaybeleuchtung     |                                |
|          |                       | Energie           | Energieverbrauch       | Info                           |
|          |                       | Sommerzeit        | Normal:                | PROG                           |
|          |                       |                   | Keine automatische     |                                |
|          |                       |                   | Umstellung zwischen    |                                |
|          |                       |                   | Sommer- und Winterzeit | _                              |
|          |                       |                   | Automatisch:           |                                |
|          |                       | Dadia nau startan | Automatische Omstenung | _                              |
|          |                       | Firmware Undate   | Neusian des Gerales    | -                              |
| 7/7      | Info (siehe Seite 28) | WI AN-Stärke      |                        |                                |
|          |                       | Gerätename        | -                      |                                |
|          |                       | IP-Adresse        |                        |                                |
|          |                       | Subnetz-Maske     |                        |                                |
|          |                       | IP-Modus          |                        | Hauptmenü 7/7<br>Einstellungen |
|          |                       | Gateway / Router  |                        |                                |
|          |                       | Adresse           |                        | Inio                           |
|          |                       | SSID              |                        | Internet Radio                 |
|          |                       | MAC Adresse       |                        |                                |
|          |                       | Land              |                        |                                |
|          |                       | Seriennummer      |                        |                                |
|          |                       | SW Version        |                        |                                |

In den folgenden Kapiteln werden diese Menüebenen und Menüpunkte beschrieben.

### 3.3.2 Menü-Navigation

Die Menü-Navigation beschreibt die generellen Möglichkeiten in einem Menüpunkt und die Reaktion des Gerätes.

### Menü aufrufen

Um beim eingeschalteten Radio in das Menü zu wechseln, drücken Sie die Taste "PROG" und danach "EIN/AUS". Sie befinden Sich dann im Hauptmenü im Punkt "Favoriten".

#### **Funktion nicht relevant**

Wenn eine Menüpunkt und Ihre Einstellungsmöglichkeiten für Sie nicht relevant sind, können Sie durch Drücken der Tasten "Plus / Minus" zu einer anderen Menüpunkt wechseln. Mit der Taste EIN/AUS springen Sie jeweils eine Ebene zurück.

### Falsche Menü-Auswahl

Gelangen Sie ungewollt in einen Menüpunkt, drücken Sie die Taste "EIN/AUS". Sie gelangen zurück zur Menüebene.

### Einstellung bestätigt

Nachdem Sie eine Einstellung vorgenommen und mit der Taste "PROG" bestätigt haben, wechselt das Menü zum Menüpunkt zurück. Nach kurzer wechselt das Gerät wieder in den Radiomodus.

#### Lautstärke einstellen

In den folgenden Menüs können Sie die Lautstärke über die Taste "PLUS/MINUS" einstellen:

| Menüebene         | Menüpunkt                                                                                              |
|-------------------|----------------------------------------------------------------------------------------------------|
| Internet Radio    | TuneIn                                                                                                 |
|                   | Wählen Sie einen Radiosender aus. Wenn Sie den Radiosender hören, können Sie die Lautstärke verändern. |
| Lieblingssender   | Senderliste                                                                                            |
| (Favoriten)       | Wählen Sie einen Radiosender aus. Wenn Sie den Radiosender hören, können Sie die Lautstärke verändern. |
| Sever verwenden   | Meine Musik/UPnP                                                                                       |
|                   | Wählen Sie einen Radiosender aus. Wenn Sie den Radiosender hören, können Sie die Lautstärke verändern. |
| Mein Abspielgerät | Busch iDock                                                                                            |
| (AUX)             | Wählen Sie Ihre Musik von Ihrem Abspielgerät aus. Sobald Sie Ihre Musik hören, Sie die Lautstärke      |
|                   | verändern.                                                                                             |

### 3.3.3 Menü "Internet Radio"

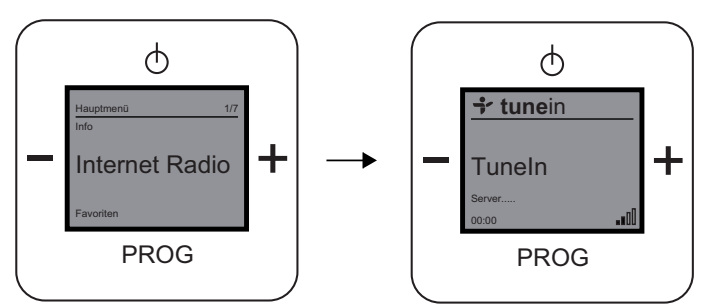

Abb. 5: Menüebene "Internet Radio"

In der Menüebene "Internet Radio" finden Sie den Menüpunkt "Tuneln".

Tuneln ist ein Online-Internet-Radio.

Das Gerät bietet Ihnen zusätzlich lokale und weltweite Live-Radiosender, Talkshows, Sender nach Musikrichtungen und Sportsender an.

| Tuneln Menü   | Funktionen / Einstellungen                                                                              |
|---------------|----------------------------------------------------------------------------------------------------|
| Lokales Radio | Unter diesem Menüpunkt sind alle lokalen Radiosender aufgelistet.                                       |
| Musik         | Wählen Sie dieses Menü, wenn Sie eine bestimmte Musikrichtung / Genre hören möchten.                    |
| Talk          | In diesem Menü finden Sie eine Auswahl an Talkshow-Sendern.                                             |
| Sport         | Hier können Sie aktuelle Sport-Talksendungen einschalten.                                               |
| Orte          | Wählen Sie Ihren Radiosender nach einem Kontinent aus.                                                  |
| Sprachen      | Wählen Sie Ihre gewünschte Sprache unter allen aufgeführten Sprachen aus.                               |
| Podcasts      | Eine Podcast (Hördatei) enthält Audio-Informationen zu einer Thematik, die jederzeit durch einen Player |
|               | abgespielt und somit angehört werden können. Die aufgezeichneten Live-Sendungen mancher Radiosender     |
|               | können zu einem späterem Zeitpunkt noch mal als ein Podcast aufgerufen und angehört werden. Wählen Sie  |
|               | dieses Menü, damit Sie einen Mitschnitt einer älteren Live-Sendung von einem Radiosender hören können.  |

- 1. Wählen Sie das Menü "Internet Radio" aus.
- 2. Warten Sie bis sich die Verbindung aufgebaut hat.
- 3. Wählen Sie ein Tuneln Menü aus.
- 4. Entscheiden Sie sich für einen aufgeführten Sender.

Das Gerät stellt die Internet-Verbindung zum ausgewählten Sender her. Sobald die Verbindung aufgebaut ist, hören Sie den Sender.

### 3.3.4 Menü "Lieblingssender"

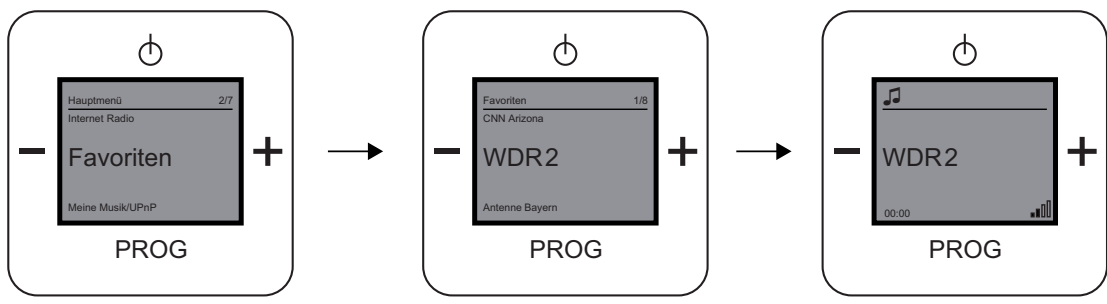

Abb. 6: Menüebene "Favoriten"

Das Menü "Favoriten" bietet Ihnen die Möglichkeit, Ihre Lieblingssender auszuwählen. Ihre Lieblingssender können Sie selber einrichten, siehe Kapitel 3.4, auf der Seite 31.

- 1. Wählen Sie das Menü "Favoriten" aus.
- 2. Die gespeicherten Sender werden angezeigt.
- 3. Entscheiden Sie sich für Ihren Lieblingssender.
- 4. Bestätigen Sie Ihre Auswahl durch Drücken auf die Taste "PROG".

### 3.3.5 Menü "Server verwenden"

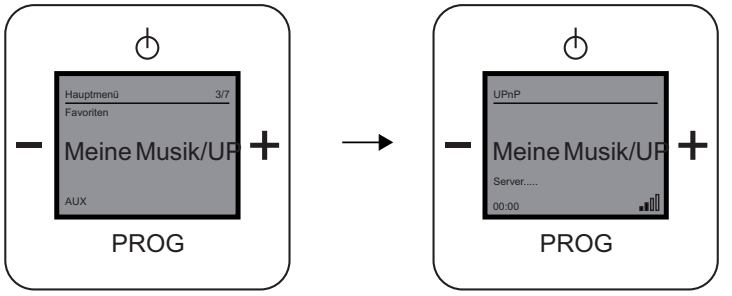

Abb. 7: Menüebene "Meine Musik/UPnP"

Die Menüebene "Meine Musik/UPnP" ermöglicht Ihnen eine Server- und Computerfreie universelle Vernetzung von Geräten und den Austausch von Diensten untereinander.

Sie können Ihre Musik von einem im Netzwerk befindlichen Server abspielen.

### Voraussetzungen:

Smartphone oder Tablet mit iOS- oder Android-Betriebssystem und UPnP-Wiedergabe-App z.B. Bubble-UPnP

- 1. Wählen Sie das Menü "Meine Musik/UPnP" aus.
- 2. Das Radio ist jetzt bereit Musik, die auf einem UPnP Server läuft wiederzugeben.
- 3. Starten Sie die UPnP-Wiedergabe-App auf Ihrem mobilen Gerät.
- 4. Wählen Sie in der App die Musikquelle z.B. Ihr Smartphone (Lokaler Server) oder einen Mediaserver (z.B. NAS-Laufwerk).
- 5. Wählen Sie in der App "Radio-INet-xxx als Wiedergabegerät (Renderer).
- 6. Wählen Sie in der Playlist ein Musikstück und starten Sie die Wiedergabe.
- 7. Die Musik wird vom Radio wiedergegeben.

# Bedienungsanleitung

Busch-AudioWorld®

### 3.3.6 Menü "Mein Abspielgerät"

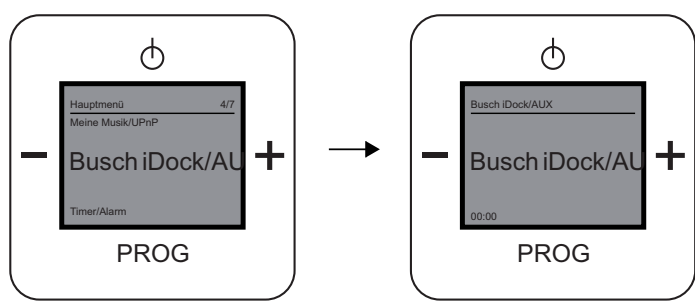

Abb. 8: Menüebene "AUX"

Das Menü "Mein Abspielgerät" beschreibt die Menüebene "AUX". Über dieses Menü können Sie das Busch iDock verwenden. Das iDock kann Musik von Ihrem iPhone, iPod oder einem anderen Abspielgerät über das Gerät und den Lautsprechern abspielen.

Das Anschließen eines anderen Abspielgerätes (nicht von Apple) erfolgt über die seitliche Klinkenbuchse.

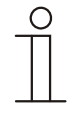

### Hinweis

Zur Benutzung dieser Funktion muss die Busch iDock-Station angeschlossen und verfügbar sein. Weitere Informationen zum Busch iDock finden Sie unter http://www.busch-jaeger-media.de/busch-jaeger\_D/Standard/index.jsp

- 1. Stellen Sie sicher, dass eine iDock-Station verfügbar ist!
- 2. Schließen Sie ein iPhone, ein iPod, oder ein anderes Abspielgerät an.

Wählen Sie dazu die passende Anschlussmöglichkeit:

| Nr. | Funktion                                 |
|-----|------------------------------------------|
| 1   | Anschluss für Apple-Geräte               |
|     | (nur für iPod, iPhone)                   |
| 2   | Klinkenbuchse (für andere Abspielgeräte) |

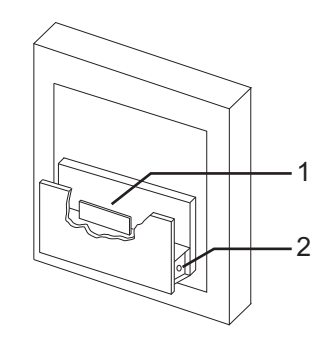

- 3. Wählen Sie Ihre gewünschte Musik von Ihrem iPod, iPhone oder einem anderen Abspielgerät aus.
- 4. Wählen Sie dann "Abspielen".
- 5. Das Gerät zeigt im Display "iPod" an und Sie hören Ihre ausgewählte Musik.

### 3.3.7 Menü "Timer/Alarm"

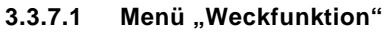

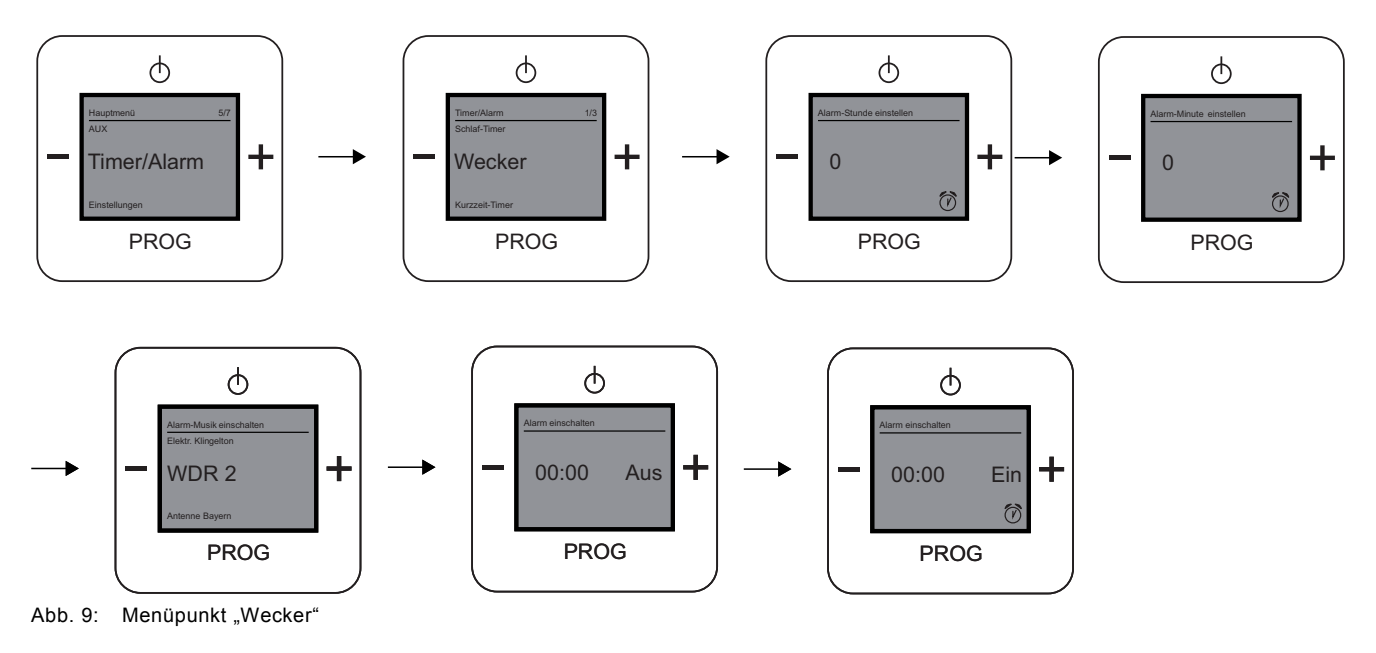

Das Menü "Weckfunktion" beschreibt den Menüpunkt "Wecker" in der Menüebene "Timer/Alarm". Über dieses Menü können Sie die Weckfunktion einschalten.

### Weckfunktion einschalten

- 1. Wählen Sie das Menü "Timer/Alarm" aus.
- 2. Im nachfolgenden Menü wählen Sie den Menüpunkt "Wecker" aus.
- Stellen Sie den Wert der "Alarm-Stunde" ein. Alarm-Stunde beschreibt die Uhrzeitangabe von 0 - 24 Uhr.
- 4. Bestätigen Sie die "Alarm-Stunde".
- Das Menü wechselt automatisch in die nächste Einstellungsmöglichkeit.
- Stellen Sie den Wert f
  ür die "Alarm-Minute" ein. Alarm-Minute beschreibt die Minutenangabe von 0 - 59 Uhr.
- Bestätigen Sie die "Alarm-Minute".
   Sie können jetzt mit den "PLUS/MINUS" Tasten zwischen Ihren Lieblingssendern und einem elektronischen Weckton auswählen.
- 7. Schalten Sie die Weckfunktion ein, indem Sie die Taste "PLUS" drücken.
- Das Display zeigt die eingestellte Uhrzeit für die Weckfunktion und den Status "EIN" mit dem Symbol an.
- 8. Bestätigen Sie das Einschalten der Weckfunktion, indem Sie die Taste "PROG" drücken.

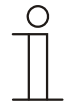

### Hinweis

Wenn Sie die Weck-Zeit eingestellt und die Weckfunktion aktiviert haben, erscheint das Symbol für den Wecker nicht! Erst wenn Sie aus dem Menü mit der Taste "Ein/Aus" zur Hauptanzeige wechseln, sieht man im Display das Wecker-Symbol.

# Bedienungsanleitung Busch-AudioWorld<sup>®</sup>

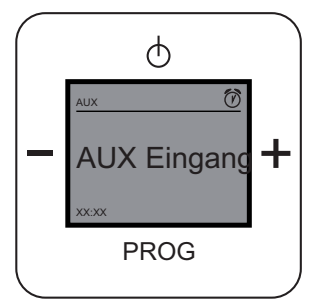

Abb. 10: Hauptanzeige Wecker ist eingestellt

### Weckfunktion ausschalten

- 1. Wählen Sie das Menü "Timer/Alarm" aus.
- 2. Im nachfolgenden Menü wählen Sie den Menüpunkt "Wecker" aus.
- 3. Wechseln Sie in die Einstellungsmöglichkeit "Alarm einschalten".
- 4. Schalten Sie die Weckfunktion aus, indem Sie die Taste "MINUS" drücken. Das Display zeigt die eingestellte Uhrzeit für die Weckfunktion und den Status "AUS" an.
- 5. Bestätigen Sie das Ausschalten der Weckfunktion, indem Sie die Taste "PROG" drücken.

### 3.3.7.2 Menü "Spieldauer"

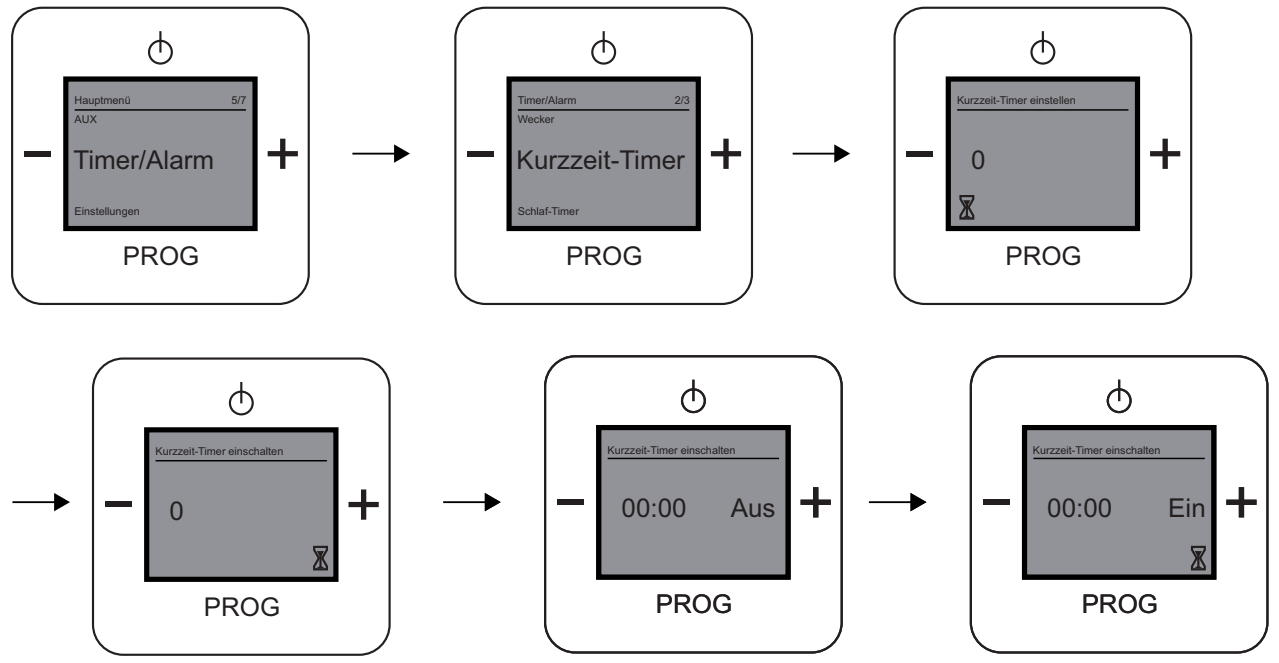

Abb. 11: Menüpunkt "Kurzzeit-Timer"

Das Menü "Spieldauer" beschreibt den Menüpunkt "Kurzzeit-Timer" in der Menüebene "Timer/Alarm". Über dieses Menü können Sie eine Spieldauer einschalten.

### Spieldauer einschalten

- 1. Wählen Sie das Menü "Timer/Alarm" aus.
- 2. Im nachfolgenden Menü wählen Sie den Menüpunkt "Kurzzeit-Timer" aus.
- Stellen Sie den Wert der "Kurzzeit-Timer Minuten" ein. Kurzzeit-Timer Minuten beschreibt die Minutenangabe von 0 - 59 Uhr.

Bestätigen Sie die "Kurzzeit-Timer Minuten".
 Das Menü wechselt automatisch in die nächste Einstellungsmöglichkeit "Kurzzeit-Timer einschalten".
 Das Display zeigt die eingestellte Uhrzeit für die Spieldauer und den Status "AUS" an.

- Schalten Sie die Spieldauer ein, indem Sie die Taste "PLUS" drücken.
   Das Display zeigt die eingestellte Spielzeit für die Spieldauer und den Status "EIN" mit dem Symbol an.
- 6. Bestätigen Sie das Einschalten der Spieldauer, indem Sie die Taste "PROG" drücken.

| 1 | 0 | ) |
|---|---|---|
|   |   |   |
|   |   |   |
| _ |   |   |

### Hinweis

Wenn Sie den "Kurzzeit-Timer" eingestellt und aktiviert haben, erscheint das Symbol für den "Kurzzeit-Timer" nicht! Erst wenn Sie aus dem Menü zur Hauptanzeige wechseln, sieht man im Display das Kurzzeit-Timer -Symbol.

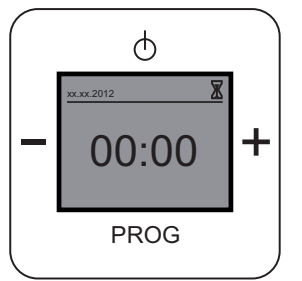

Abb. 12: Hauptanzeige "Kurzzeit-Timer" ist eingestellt

### Spieldauer ausschalten

- 1. Wählen Sie das Menü "Timer/Alarm" aus.
- 2. Im nachfolgenden Menü wählen Sie den Menüpunkt "Kurzzeit-Timer" aus.
- 3. Wechseln Sie in die Einstellungsmöglichkeit "Kurzzeit-Timer" einschalten".
- 4. Schalten Sie die Spieldauer aus, indem Sie die Taste "MINUS" drücken. Das Display zeigt die eingestellte Spielzeit für die Spieldauer und den Status "AUS" an.
- 5. Bestätigen Sie das Ausschalten der Spieldauer, indem Sie die Taste "PROG" drücken.

### 3.3.7.3 Menü "Schlaffunktion"

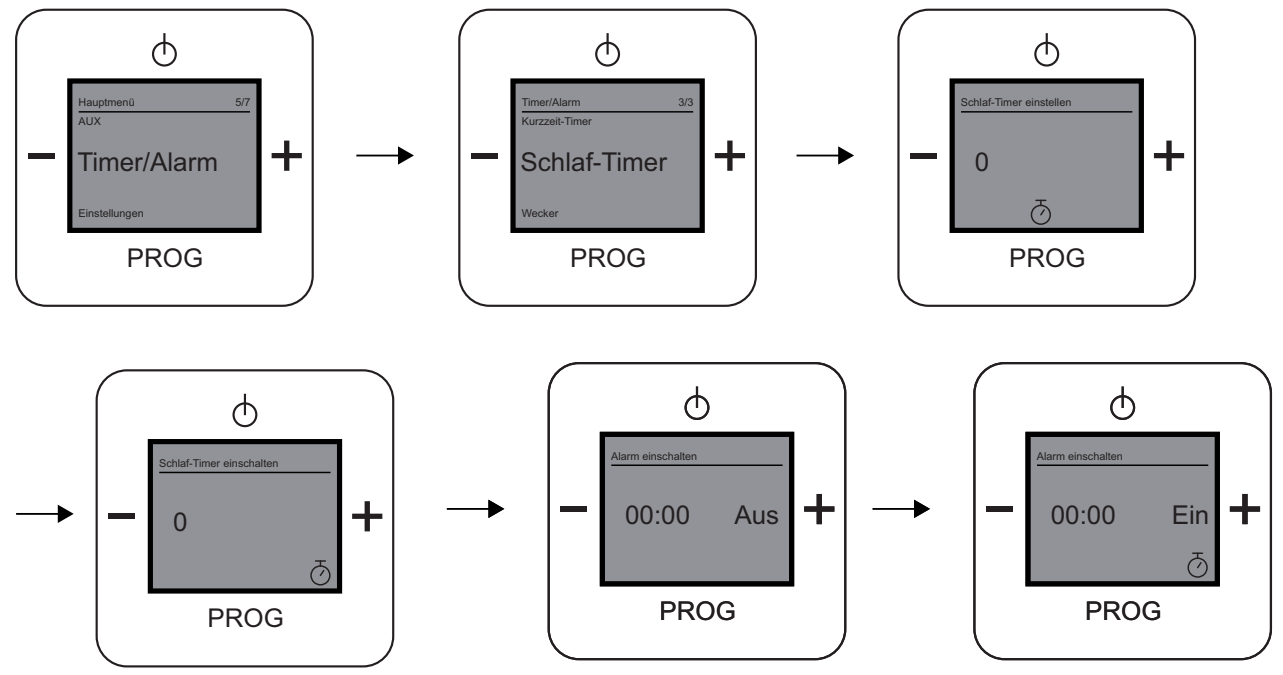

Abb. 13: Menüpunkt "Schlaf-Timer"

Das Menü "Schlaffunktion" beschreibt den Menüpunkt "Schlaf-Timer" in der Menüebene "Timer/Alarm". Über diese Menü können Sie eine bestimmte Zeit festlegen, wann sich das Gerät ausschalten soll.

### Schlaffunktion einschalten

- 1. Wählen Sie das Menü "Timer/Alarm" aus.
- 2. Im nachfolgenden Menü wählen Sie den Menüpunkt "Schlaf-Timer" aus.
- 3. Stellen Sie den Wert der "Schlaf-Timer Minuten" ein.

Schlaf-Timer Minuten beschreibt die Minutenangabe von 0 - 59 Uhr.

- Bestätigen Sie die "Schlaf-Timer Minuten".
   Das Menü wechselt automatisch in die nächste Einstellungsmöglichkeit "Schlaf-Timer Einschalten".
   Das Display zeigt die eingestellten Minuten der Schlaffunktion und den Status "AUS" an.
- Schalten Sie die Schlaffunktion ein, indem Sie die Taste "PLUS" drücken. Das Display zeigt die eingestellte Zeit und den Status "EIN" mit dem Symbol an.
- 6. Bestätigen Sie das Einschalten der Schlaffunktion, indem Sie die Taste "PROG" drücken.

| _ | ( | 2 | ) |  |
|---|---|---|---|--|
|   | Τ |   |   |  |
|   |   |   |   |  |

### Hinweis

Wenn Sie den "Schlaf-Timer" eingestellt und aktiviert haben erscheint das Symbol für den "Schlaf-Timer" nicht! Wenn Sie aus dem Menü zur Hauptanzeige wechseln, sieht man im Display kein Schlaf-Timer-Symbol.

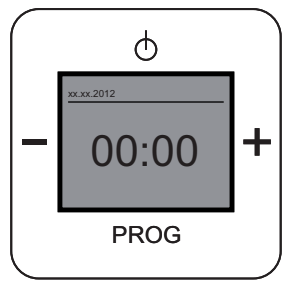

Abb. 14: Hauptanzeige "Schlaf-Timer" ist eingestellt

### Schlaffunktion ausschalten

- 1. Wählen Sie das Menü "Timer/Alarm" aus.
- 2. Im nachfolgenden Menü wählen Sie den Menüpunkt "Schlaf-Timer" aus.
- 3. Wechseln Sie in die Einstellungsmöglichkeit "Schlaf-Timer einschalten".
- 4. Schalten Sie die Schlaffunktion aus, indem Sie die Taste "MINUS" drücken. Das Display zeigt die eingestellte Zeit und den Status "AUS" an.
- 5. Bestätigen Sie das Ausschalten der Schlaffunktion, indem Sie die Taste "PROG" drücken.

### 3.3.8 Menü "Einstellungen"

3.3.8.1 Menü "Sprache"

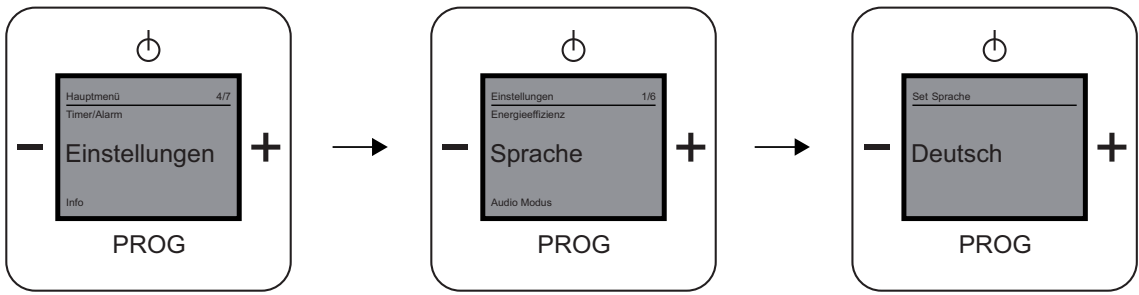

Abb. 15: Menüpunkt "Sprache"

Den Menüpunkt "Sprache" finden Sie in der Menüebene "Einstellungen". Das Gerät bietet Ihnen mehrere Sprachen zur Auswahl an.

### Sprache auswählen

- 1. Wählen Sie das Menü "Einstellungen" aus.
- 2. Im nachfolgenden Menü wählen Sie den Menüpunkt "Sprache" aus.
- 3. Wechseln Sie mit der Taste "PLUS" die Sprachen.
- 4. Wählen Sie Ihre gewünschte Sprache aus.
- 5. Bestätigen Sie Ihre Auswahl mit der Taste "PROG".

### 3.3.8.2 Menü "Ausgabequalität"

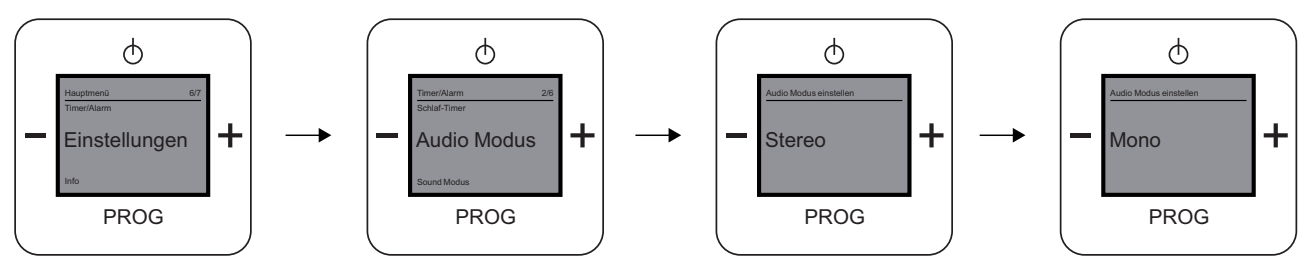

Abb. 16: Menüpunkt "Audio Modus"

Das Menü "Ausgabequalität" beschreibt den Menüpunkt "Audio Modus". In diesem Menü stellen Sie die gewünschte Ausgabequalität ein.

Wählen Sie aus folgenden Einstellmöglichkeiten:

| Menü Funktion | Beschreibung                                   |
|---------------|------------------------------------------------|
| Stereo        | Ausgabequalität bei <b>zwei</b> Lautsprechern. |
| Mono          | Ausgabequalität bei einem Lautsprecher.        |

### Ausgabequalität einstellen

- 1. Wählen Sie das Menü "Einstellungen" aus.
- 2. Im nachfolgenden Menü wählen Sie den Menüpunkt "Audio Modus" aus.
- 3. Wechseln Sie mit der Taste "PLUS" den Audio Modus.
- 4. Wählen Sie Ihren gewünschten Audio Modus aus.
- 5. Bestätigen Sie Ihre Auswahl mit der Taste "PROG".

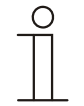

### Hinweis

Der Modus "Stereo" ist nur bei zwei angeschlossenen Lautsprechern möglich!

### 3.3.8.3 Menü "Musikrichtung / Genre"

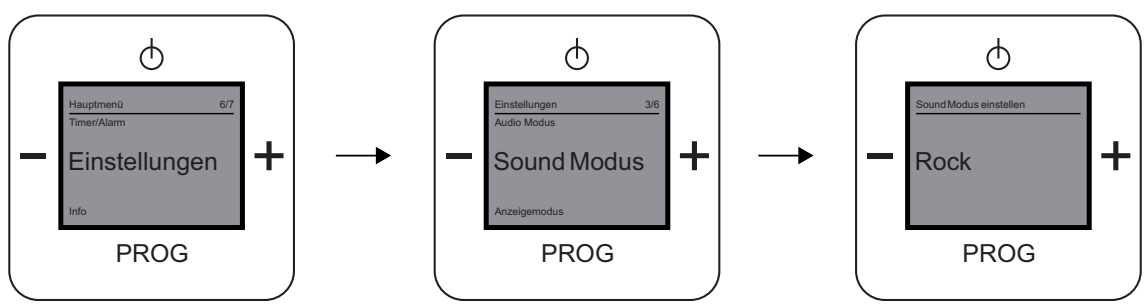

Abb. 17: Menüpunkt "Sound Modus"

Das Menü "Musikrichtung / Genre" beschreibt den Menüpunkt "Sound Modus". In diesem Menü stellen Sie die gewünschte Musikrichtung / Genre ein.

### Wählen Sie aus folgenden Einstellmöglichkeiten:

| Musikrichtung | Beschreibung                                                                                |  |
|---------------|---------------------------------------------------------------------------------------------|--|
| Speech        | Ist speziell für Sprache entwickelt worden und eignet sich für Talkshow-Sender.             |  |
| Rock          | Ist speziell für Musik mit elektrischen und akustischen Instrumenten und Gesang entwickelt. |  |
| Jazz          | Unterstützt die Jazz-spezifischen instrumentalen Liedelemente.                              |  |
| Classic       | Ist speziell für volksspezifische Musik entwickelt.                                         |  |
| Electro       | Ist speziell für elektronisch hergestellte Musik entwickelt.                                |  |

### Musikrichtung / Genre einstellen

- 1. Wählen Sie das Menü "Einstellungen" aus.
- 2. Im nachfolgenden Menü wählen Sie den Menüpunkt "Sound Modus" aus.
- 3. Wechseln Sie mit der Taste "PLUS" den Sound Modus.
- 4. Wählen Sie Ihren gewünschten Sound Modus aus.
- 5. Bestätigen Sie Ihre Auswahl mit der Taste "PROG".

Das Gerät übernimmt die Musikrichtung / Genre.

### 3.3.8.4 Menü "Displayanzeige"

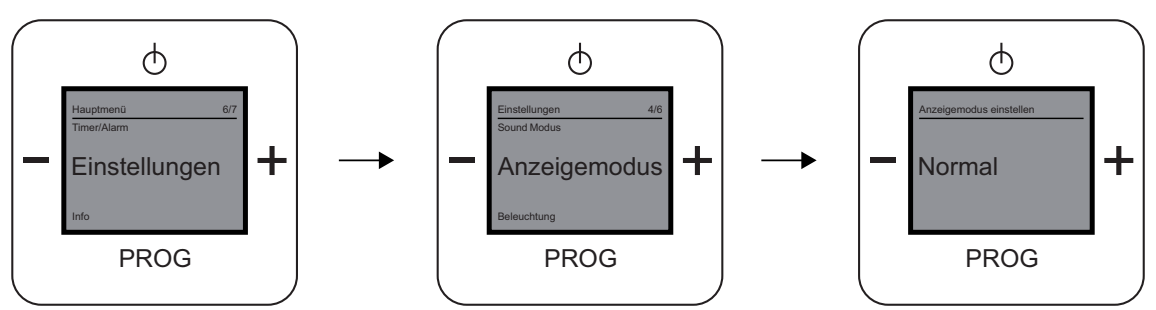

Abb. 18: Menüpunkt "Anzeigemodus"

Das Menü "Displayanzeige" beschreibt das Menü "Anzeigemodus". In diesem Menü stellen Sie die gewünschte Displayanzeige ein.

Wählen Sie aus folgenden Einstellmöglichkeiten:

| Menü Funktion | Beschreibung                                          |
|---------------|-------------------------------------------------------|
| Normal        | Das Display ist weiß und die Menüführung ist schwarz. |
| Invers        | Das Display ist schwarz und die Menüführung ist weiß. |

### Displayanzeige einstellen

- 1. Wählen Sie das Menü "Einstellungen" aus.
- 2. Im nachfolgenden Menü wählen Sie den Menüpunkt "Anzeigemodus" aus.
- 3. Wechseln Sie mit der Taste "PLUS" die Anzeige.
- 4. Wählen Sie Ihren gewünschte Anzeige aus.
- 5. Bestätigen Sie Ihre Auswahl mit der Taste "PROG".

### 3.3.8.5 Menü "Displaybeleuchtung"

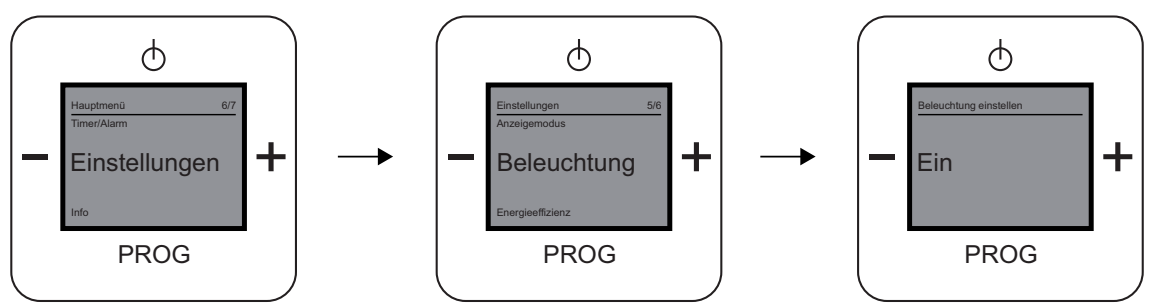

Abb. 19: Menüpunkt "Beleuchtung"

Das Menü "Displaybeleuchtung" beschreibt den Menüpunkt "Beleuchtung". In diesem Menü stellen Sie die gewünschte Displaybeleuchtung ein.

Wählen Sie aus folgenden Einstellmöglichkeiten:

| Menü Funktion | Beschreibung                                                             |
|---------------|--------------------------------------------------------------------------|
| EIN           | Das Display ist dauerhaft beleuchtet.                                    |
| Automatisch   | Die Displaybeleuchtung schaltet sich nach 20 Sekunden ohne Bedienung ab. |
| AUS           | Das Display wird nicht beleuchtet.                                       |

### Displaybeleuchtung einstellen

- 1. Wählen Sie das Menü "Einstellungen" aus.
- 2. Im nachfolgenden Menü wählen Sie den Menüpunkt "Beleuchtung" aus.
- 3. Wechseln Sie mit der Taste "PLUS" die Einstellmöglichkeit.
- 4. Wählen Sie Ihren gewünschte Beleuchtung aus.
- 5. Bestätigen Sie Ihre Auswahl mit der Taste "PROG".

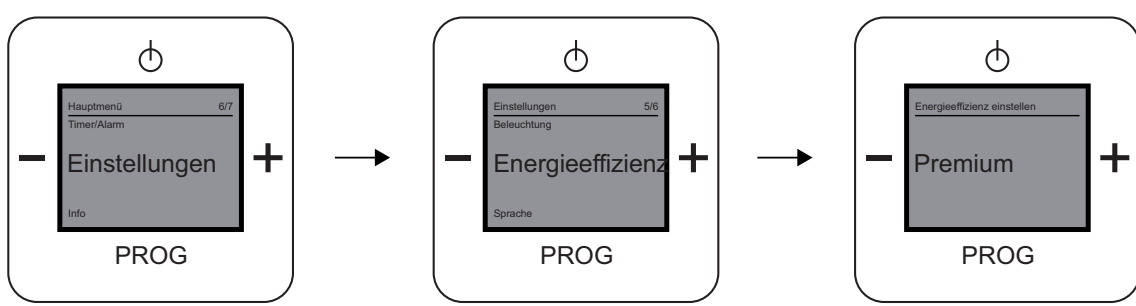

### 3.3.8.6 Menü "Energieverbrauch / Verbindungsgeschwindigkeit"

Abb. 20: Menüpunkt "Energieeffizienz"

Das Menü "Energieverbrauch / Verbindungsgeschwindikeit" bietet Einstellmöglichkeiten zur Energieeffizienz. In diesem Menü stellen Sie die gewünschte Verbindungsgeschwindigkeit zu einem Internetradio / URL Link ein, wenn Sie das Gerät wieder in Betrieb nehmen.

Wählen Sie aus folgenden Einstellmöglichkeiten:

| Menü Funktion | Beschreibung                                                                                           |  |
|---------------|----------------------------------------------------------------------------------------------------|--|
| Premium       | Das Gerät schaltet sich in den Stand-by-Modus und hält die Verbindung zum Internet aufrecht. Das Gerät |  |
|               | spielt beim Wiedereinschalten.                                                                         |  |
| Standby       | Das Gerät bleibt permanent im Bereitschaftsmodus.                                                      |  |
| Eco           | Das Gerät schaltet sich vollständig ab. Beim Wiedereinschalten müssen die URL-Sender erneut aufgerufen |  |
|               | werden. Das Gerät ist erst nach vollständigem Laden der URL betriebsbereit. Dieser Vorgang kann sehr   |  |
|               | lange dauern.                                                                                          |  |

### Energieverbrauch / Verbindungsgeschwindigkeit einstellen

- 1. Wählen Sie das Menü "Einstellungen" aus.
- 2. Im nachfolgenden Menü wählen Sie den Menüpunkt "Energieeffizienz" aus.
- 3. Wechseln Sie mit der Taste "PLUS" die Einstellmöglichkeit.
- 4. Wählen Sie Ihre gewünschte "Energieeffizienz" aus.
- 5. Bestätigen Sie Ihre Auswahl mit der Taste "PROG".

### 3.3.9 Menü "Sommerzeit"

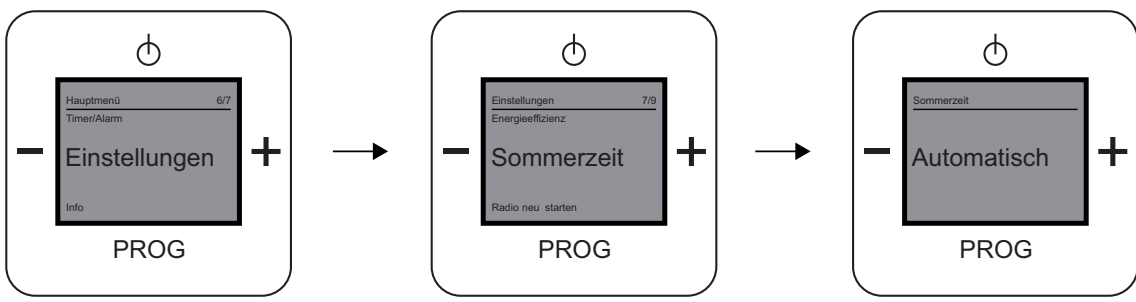

Abb. 21: Menüpunkt "Sommerzeit"

Das Menü "Sommerzeit" bietet die Möglichkeit der automatischen Umstellung zwischen Sommer- und Winterzeit.

Wählen Sie aus folgenden Einstellmöglichkeiten:

| Menü Funktion | Beschreibung                                                           |
|---------------|------------------------------------------------------------------------|
| Normal        | Keine Umstellung, die eingestellte Uhrzeit wird beibehalten.           |
| Automatisch   | Es erfolgt eine automatische Anpassung der Uhrzeit auf die Sommerzeit. |

### Sommerzeit einstellen

- 1. Wählen Sie das Menü "Einstellungen" aus.
- 2. Im nachfolgenden Menü wählen Sie den Menüpunkt "Sommerzeit" aus.
- 3. Wechseln Sie mit der Taste "PLUS" die Einstellmöglichkeit.
- 4. Wählen Sie Ihre gewünschte Einstellung aus.
- 5. Bestätigen Sie Ihre Auswahl mit der Taste "PROG".

### 3.3.10 Menü "Radio neu starten"

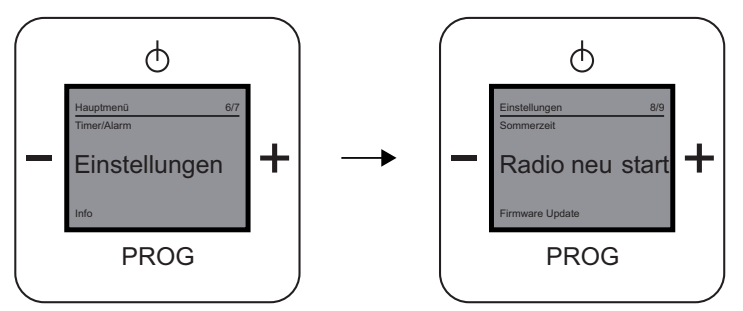

Abb. 22: Menüpunkt "Radio neu starten"

Das Menü "Radio neu starten" bietet die Möglichkeit, dass Radio und die WLAN-Verbindung z.B. nach einem Abriss der Verbindung zum Netzwerk neu zu starten. Alle Einstellungen bleiben dabei erhalten.

#### Radio neu starten

- 1. Wählen Sie das Menü "Einstellungen" aus.
- 2. Im nachfolgenden Menü wählen Sie den Menüpunkt "Radio neu starten" aus.
- 3. Bestätigen Sie Ihre Auswahl mit der Taste "PROG".

### 3.3.11 Menü "Firmware Update"

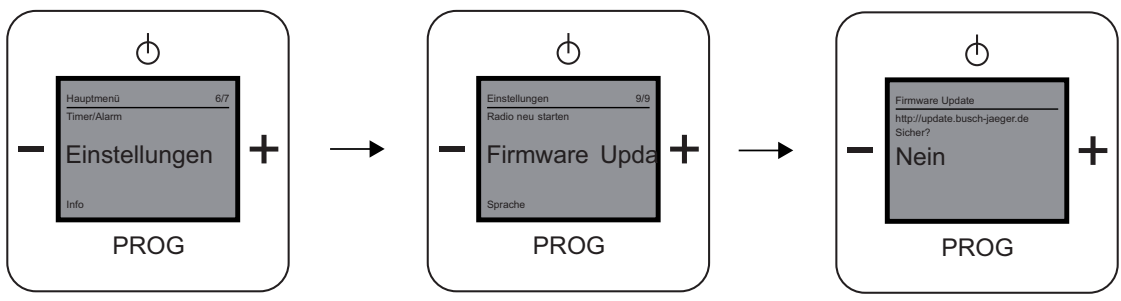

Abb. 23: Menüpunkt "Firmware Update"

uo

Das Menü "Firmware Update" bietet die Möglichkeit eines Updates der Geräte Firmware.

### Firmware Update

- 1. Wählen Sie das Menü "Einstellungen" aus.
- 2. Im nachfolgenden Menü wählen Sie den Menüpunkt "Firmware Update" aus.
- 3. Wählen Sie mit der Taste "PLUS" die Einstellmöglichkeit "Ja" aus.
- 4. Bestätigen Sie die Auswahl mit der Taste "PROG".

## 3.3.12 Menü "Geräte Informationen"

| Info          | Beschreibung                                                                                                    | Displayanzeige                                                                   |
|---------------|----------------------------------------------------------------------------------------------------|----------------------------------------------------------------------------------|
| WLAN-Stärke   | Das Display zeigt die Menüebene, die<br>Menüpunktnummer, den WLAN-Status / Empfang<br>und die SSID Nummer an.                                                | Info 1/11<br>WLAN Stärke<br>38 dBm<br>SSID: xxxxxxxxxxxxxxxxxxxxxxxxxxxxxxxxxxxx |
| Gerätename    | Hier wird der Name des Geräts angezeigt.<br>Diesen sehen Sie bei der Erstinbetriebnahme in<br>den Drahtlosnetzwerk-Verbindungen auf ihrem<br>externen Gerät. | Gerätename<br>IO-INET143CC<br>PROG                                               |
| IP-Adresse    | Die IP-Adresse wird für das Kapitel "Gerät über<br>WLAN Einrichten benötigt,<br>siehe Kapitel 3.4 auf Seite 31.                                              | - <sup>IP-Adresse:</sup><br>XXX.XXX.X.XX<br>PROG                                 |
| Subnetz-Maske | Die Subnetz-Maske wird von der Adressstruktur<br>Ihres Netzwerkes vorgegeben.                                                                                | - Subnetz-Maske:<br>XXX.XXX.XX.X<br>PROG                                         |

# Bedienungsanleitung Busch-AudioWorld<sup>®</sup>

| Info                        | Beschreibung                                                                                                    | Displayanzeige                                   |
|-----------------------------|----------------------------------------------------------------------------------------------------|--------------------------------------------------|
| IP-Modus (DHCP)             | Der IP-Modus beschreibt welche IP-Adressen das<br>Gerät verwendet, siehe Kapitel 3.4.3 auf der Seite<br>33.                                                                         | - Info 5/11<br>IP-Modus(DHCP):<br>Ein<br>PROG    |
| Gateway / Router<br>Adresse | IP-Adresse Ihres Routers                                                                                                    | - Gateway/Router-Adresse:<br>XXX.XXX.X.X<br>PROG |
| SSID (WLAN-Name)            | Die SSID ist Ihr WLAN-Name                                                                                                    | - SSID (WLAN-Name):<br>XXXXXXXX<br>PROG          |
| MAC-Adresse                 | Die MAC-Adresse ist eine eindeutige<br>Kennzeichnung jedes netzfähigen Gerätes. Diese<br>Adresse brauchen Sie, wenn Sie auf Ihrem Router<br>nur definierte Geräte zulassen möchten. | MAC-Adresse:<br>XX:XX:XX:XX:XX:XX<br>PROG        |

# Bedienungsanleitung Busch-AudioWorld<sup>®</sup>

| Info         | Beschreibung                                                                                                    | Displayanzeige                                                                                                    |
|--------------|----------------------------------------------------------------------------------------------------|----------------------------------------------------------------------------------------------------|
| Land         | Hier finden Sie Ihre eingestellte Sprache bzw. das<br>Land, in der die eingestellte Sprache gesprochen<br>wird. Die Uhrzeit wird automatisch angepasst. | - Land:<br>Deutsch<br>PROG                                                                                                    |
| Seriennummer | Hier finden Sie die Seriennummer Ihres Gerätes.                                                                                                    | - Seriennummer:<br>XXXXXXXXXXXXXXXXXXXXXXXXXXXXXXXXXXXX                                                                                                    |
| SW Version   | Hier finden Sie die aktuelle Software-Version Ihres<br>Gerätes.                                                                                         | - Market Market |

#### 3.3.13 **RESET (Geräte-Einstellungen zurücksetzen)**

Um alle vorgenommen Einstellungen zu löschen und neu einzugeben, müssen Sie das Gerät komplett auf den Auslieferungszustand zurücksetzen.

### Gerät zurücksetzen

1. Drücken Sie gleichzeitig alle vier Tasten am Gerät für ca. 5 Sekunden.

Alle Einstellungen Ihres Gerätes sind jetzt zurückgesetzt. Gehen Sie alle Einstellungen durch und stellen diese neu ein, siehe Kapitel "2.1.2" auf Seite 4.

### 3.4 Gerät über WLAN einrichten

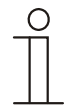

### Hinweis zur Dokumentation

Die Durchführung der folgenden Kapitel ist am Beispiel einer Windows XP-Oberfläche beschrieben.

Nachdem Sie die Ersteinrichtung vorgenommen haben, können Sie im erweiterten Konfigurationsmenü Ihre Einstellungen einsehen und zusätzliche Einstellungen vornehmen.

Die erweiterten Konfigurationseinstellungen erfolgen über die WLAN-Verbindung mit der Geräte-IP-Adresse.

In den nachfolgenden Kapiteln wird beschrieben, wie Sie Ihr Gerät auch ganz bequem über das WLAN einrichten können.

### 3.4.1 Erneute Verbindung mit dem Radio

Zur WLAN-Einrichtung des Gerätes führen Sie folgende Schritte durch:

- 1. Verbinden Sie ihren PC oder Ihr Tablet (wieder) mit Ihrem Netzwerk.
- 2. Öffnen Sie den Browser und geben Sie in die Adresszeile die IP-Adresse des Radios ein.
- 3. Zur Anzeige der Radio IP-Adresse gehen Sie mit der Taste "PROG" in das Menü des Radios.
- 4. Wählen Sie mit +/- die Menüebene "Info".
- 5. Drücken Sie auf die Taste "PROG".
- 6. Wählen Sie mit +/- die Menüebene "IP-Adresse".
- 7. An dieser Stelle wird die Geräte IP-Adresse angezeigt.
- 8. Nach der Eingabe der Radio IP-Adresse im Browser wird das erweiterte Konfigurationsmenü angezeigt.

In den nachfolgenden Kapiteln wird die WLAN-Einrichtung beschrieben.

# Bedienungsanleitung

Busch-AudioWorld®

### 3.4.2 Startbildschirm "Startseite"

| Station 1      |           |  |
|----------------|-----------|--|
| WDR 2          | Abspielen |  |
| Station 2      |           |  |
| Antenne Bayern | Abspielen |  |
| Station 3      |           |  |
| Fritz          | Abspielen |  |
| Station 4      |           |  |
| 1 LIVE         | Abspielen |  |
| Station 5      |           |  |
| <u>Ô3</u>      | Abspielen |  |
| Station 6      |           |  |
| Radio 538      | Abspielen |  |
| Station 7      |           |  |
| RTL France     | Abspielen |  |
| Station 8      |           |  |
| CNN Arizona    | Abspielen |  |

Abb. 24: Konfigurationsmenü "Startseite"

Nach wenigen Sekunden öffnet sich das Konfigurationsmenü "Startseite".

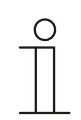

### Hinweis

Öffnet sich das Konfigurationsmenü nicht, überprüfen Sie Ihre Drahtlosnetzwerkverbindung zum Gerät! Wenn keine Verbindung besteht, verbinden Sie Ihr externes Gerät mit dem Gerät. Wenn das Gerät eine Uhrzeit anzeigt, hat es ein WLAN-Netz gefunden und Sie können die WLAN-Einrichtungen vornehmen!

In diesem Menü können die einzelnen Stationen mit den gespeicherten Radiosender eingesehen und die Lautstärke eingestellt werden.

### Station X

Durch das Klicken auf "Abspielen" hinter einer der Stationen, wechseln Sie sofort auf den gewünschten Radiosender.

### Lautstärke einstellen

Im unteren Bereich des Menüs können Sie durch die Eingabe einer Zahl (0-31) die Lautstärke verändern. Bestätigen Sie ihre Eingabe durch Klicken auf "Setzen".

Minimale Veränderungen der Lautstärke können Sie durch das Klicken auf "+ / -" einstellen.

# Bedienungsanleitung Busch-AudioWorld<sup>®</sup>

#### Bildschirm "Netzwerkeinstellungen" 3.4.3

| WLAN             |                   |  |
|------------------|-------------------|--|
| SSID:            |                   |  |
| Passwort:        |                   |  |
|                  |                   |  |
| O DHCP           |                   |  |
| IP-Adresse autor | matisch beziehen  |  |
| ~                |                   |  |
| OBenutzerdefin   | niert             |  |
| P Adresse:       | 192.168.2.70      |  |
| Subnet Mask:     | 255.255.255.0     |  |
| Gateway:         | 192.168.2.3       |  |
| DNS:             | 192.168.2.3       |  |
| Proxy:           | 0.0.0.0 : 0       |  |
|                  |                   |  |
| MAC Addresse     | 20:04:00:01-01-44 |  |
| ince courses.    | 70.04.08.01.01.41 |  |
| Name             |                   |  |
| Gerätename:      | BJERADIO          |  |
|                  |                   |  |

Abb. 25: Bildschirm "Netzwerkeinstellungen"

1. Klicken Sie auf "Netzwerkeinstellungen".

In diesem Menü sehen Sie Ihr eingestelltes WLAN-Netz mit dazugehörigem Passwort, die Einstellung der automatisierten (DHCP) und benutzerdefinierten (Benutzerdefiniert) IP-Adresse, die MAC-Adresse und den Namen des Gerätes.

### WLAN

| Eingabefeld | Beschreibung                                                        |
|-------------|---------------------------------------------------------------------|
| SSID        | Geben Sie in das Feld den WLAN-Namen Ihres Netzwerkes ein.          |
| Passwort    | Geben Sie in das Feld das zu Ihrem Netzwerk gehörende Passwort ein. |

### DHCP

Wählen Sie "DHCP", wenn sich das Gerätes automatisch eine IP-Adresse beziehen soll.

### **Benutzerdefiniert**

Wählen Sie "Benutzerdefiniert", wenn Sie dem Gerät eine IP-Adresse zuweisen möchten. Füllen Sie die nachfolgenden Eingabefelder mit Ihren Daten.

### MAC

| Eingabefeld | Beschreibung                                                                      |
|-------------|-----------------------------------------------------------------------------------|
| MAC Adresse | Diese Adresse brauchen Sie, wenn Sie das Gerät auf Ihrem Router zulassen möchten. |

### Name

| Eingabefeld | Beschreibung                                                              |
|-------------|---------------------------------------------------------------------------|
| Name        | Dies ist der voreingestellte Geräte Name. Der Name kann verändert werden. |
|             |                                                                           |

2. Klicken Sie auf "Save", damit Ihre Einstellungen gespeichert werden.

### 3.4.4 Bildschirm "Allgemeine Einstellungen"

| LCD-Beleuchtung-  |                                       |
|-------------------|---------------------------------------|
| Helligkeit:       | 100 (0% - 100%)                       |
| Hintergrundlicht: | O Aus O An O Automatisch              |
| LCD-Modus:        | Normal      Invers                    |
| Audio             |                                       |
| Audio Modue:      | Ottom Octom                           |
| Sound Modus:      | OMono Stereo                          |
| Audio World:      | Aktiv                                 |
| Sprache           |                                       |
| Casacha           | 2                                     |
| Sprache           | Deutsch 👻                             |
| Lokale Zeit       |                                       |
| Std:Min           | 09 27                                 |
| O Angezeigte Ze   | it ins Radio übernehmen               |
| Zeit automatisc   | ch vom Internet holen                 |
| Zeitzone:         | +1 (-12+12)                           |
| Sommerzeit:       | Aktiv Aktiv                           |
|                   |                                       |
| Alarm             |                                       |
| Alarm:            | Aktiv                                 |
| Set Alarmzeit:    | 08 : 00 Std:Minute                    |
| Kurzzeit-Timer-   |                                       |
| Kurzzeit-Timer:   | Aktiv                                 |
| Set Alarmzeit:    | 00 Minuten                            |
| Schlaf-Timer      |                                       |
| Schlaf-Timer:     | Aktiv                                 |
| Zeit einstellen:  | 00 Minuten                            |
|                   |                                       |
| Schalteingang     |                                       |
| Funktion:         | Schalter      Taster      Automatisch |
| Netz-Spannung:    | © 110V @ 230V                         |

Abb. 26: Bildschirm "Allgemein Einstellungen"

1. Klicken Sie auf "Allgemeine Einstellungen".

In diesem Menü finden Sie alle allgemeinen Einstellungen des Gerätes.

# Bedienungsanleitung Busch-AudioWorld<sup>®</sup>

### LCD-Beleuchtung

| Eingabefeld      | Beschreibung / Funktion                                                                 |
|------------------|-----------------------------------------------------------------------------------------|
| Helligkeit       | Stellen Sie Ihre gewünschte Helligkeit des Displays in Prozent ein.                     |
| Hintergrundlicht | Wählen Sie zwischen folgenden Möglichkeiten:                                            |
|                  | <ul> <li>Aus (das Display wird nicht beleuchtet)</li> </ul>                             |
|                  | <ul> <li>An (das Display ist dauerhaft beleuchtet)</li> </ul>                           |
|                  | - Automatisch (die Displaybeleuchtung schaltet sich nach 20 Sekunden ohne Bedienung ab) |
| LCD-Modus        | Wählen Sie zwischen folgenden Möglichkeiten:                                            |
|                  | <ul> <li>Normal (das Display ist weiß und die Men</li></ul>                             |
|                  | - Invers (das Display ist schwarz und die Menüführung ist weiß                          |

### Audio

| Eingabefeld | Beschreibung / Funktion                                                                             |
|-------------|----------------------------------------------------------------------------------------------------|
| Audio Modus | Wählen Sie zwischen folgenden Möglichkeiten:                                                        |
|             | – Mono                                                                                              |
|             | - Stereo                                                                                            |
| Sound Modus | Wählen Sie zwischen folgenden Möglichkeiten:                                                        |
|             | – Rock                                                                                              |
|             | – Jazz                                                                                              |
|             | - Classic                                                                                           |
|             | – Electro                                                                                           |
|             | – Speech                                                                                            |
| Audio World | Die Option "Audio World" ist ein Busch-Jaeger Programm was mehrere Geräte synchronisieren kann.     |
|             | Es bietet die Möglichkeit, über mehrere Geräte in unterschiedlichen Räumen denselben Radiosender zu |
|             | hören.                                                                                              |

### Sprache

| Sprache     |                                                                                               |
|-------------|-----------------------------------------------------------------------------------------------|
| Eingabefeld | Beschreibung / Funktion                                                                       |
| Sprache     | Wählen Sie eine Sprache:                                                                      |
|             | – Deutsch, Englisch, Spanisch, Französisch, Niederländisch, Schwedisch, Norwegisch, Finnisch, |
|             | Italienisch und Polnisch.                                                                     |

### Lokale Zeit

| Eingabefeld | Beschreibung / Funktion                                   |
|-------------|-----------------------------------------------------------|
| Std:Min     | Stellen Sie die aktuelle Zeit in Stunden und Minuten ein. |
| Zeitzone    | Wählen Sie die Stunden für die Zeitzonen-Einstellung.     |

#### Alarm

| Eingabefeld   | Beschreibung / Funktion                                                                        |
|---------------|------------------------------------------------------------------------------------------------|
| Alarm         | Schalten Sie die Weckfunktion ein, indem Sie den Haken in dem Feld aktiv setzen.               |
| Set Alarmzeit | Legen Sie die Weckzeit fest, indem Sie erst die Stundenzahl und dann die Minutenzahl eingeben. |

### Kurzzeit-Timer

| Eingabefeld    | Beschreibung / Funktion                                                        |
|----------------|--------------------------------------------------------------------------------|
| Kurzzeit-Timer | Schalten Sie die Spieldauer ein, indem Sie den Haken in dem Feld aktiv setzen. |
| Set Alarmzeit  | Legen Sie die Spieldauer fest, indem Sie die Minutenzahl eingeben.             |

### Schlaf-Timer

| •••••••         |                                                                                      |  |
|-----------------|--------------------------------------------------------------------------------------|--|
| Eingabefeld     | Beschreibung / Funktion                                                              |  |
| Schlaf-Timer    | Schalten Sie die Schlaffunktion ein, indem Sie den Haken in dem Feld "aktiv" setzen. |  |
| Zeit einstellen | Geben Sie eine Minutenzahl ein, nachder sich das Gerät abschalten soll.              |  |

### Schalteingang

| Eingabefeld | Beschreibung / Funktion                                                                             |
|-------------|----------------------------------------------------------------------------------------------------|
| Schalter    | Stellen Sie diesen Punkt ein, wenn Sie den Nebenstelleneingang mit einem Schalter bedienen möchten. |
| Taster      | Stellen Sie diesen Punkt ein, wenn Sie den Nebenstelleneingang mit einem Taster bedienen möchten.   |
| Automatisch | In dieser Stellung erkennt das Radio automatisch die Bedienung an der Nebenstelle.                  |

### Konfigurationsdatei

| Eingabefeld   | Beschreibung / Funktion                                                                                   |
|---------------|----------------------------------------------------------------------------------------------------|
| Herunterladen | Speichert alle Einstellungen des Radios in einer Datei z.B. um weitere Radios mit denselben Einstellungen |
|               | zu konfigurieren.                                                                                         |
| Hochladen     | Importiert die Radio-Einstellungen aus einer Konfigurationsdatei.                                         |

### Update

| Eingabefeld       | Beschreibung / Funktion                                                                                 |
|-------------------|----------------------------------------------------------------------------------------------------|
| Aktuelle Firmware | Dies ist die aktuelle Version des Gerätes.                                                              |
| Version           | Firmware Update "Update"                                                                                |
|                   | <ul> <li>– Klicken Sie auf Update, um Ihr Gerät auf die aktuellste Version zu aktualisieren.</li> </ul> |

2. Klicken Sie auf "Save", damit Ihre Einstellungen gespeichert werden.

### 3.4.5 Stationsliste (Senderliste) "Station List"

| Station 1<br>URL:<br>Name: | www.wdr.de/wdrlive/media/wdr2.m3u<br>WDR 2                     |  |
|----------------------------|----------------------------------------------------------------|--|
|                            |                                                                |  |
|                            |                                                                |  |
| Station 2                  | http://www.function.com                                        |  |
| Name                       | http://mps.weosaulo.amenine.de                                 |  |
|                            | Parterine Depter                                               |  |
|                            |                                                                |  |
| Station 3                  |                                                                |  |
| URL                        | http://www.fritz.de/live.m3u                                   |  |
| Name:                      | Fritz                                                          |  |
|                            |                                                                |  |
|                            |                                                                |  |
| Station 4                  | http://hanney.unde.do.handeline.do.nonaetin.do.ine.eline.en.au |  |
| Name                       | 11 D/C                                                         |  |
|                            |                                                                |  |
| Station 5                  |                                                                |  |
| URL:                       | http://mp3stream7.apasf.apa.at:8000                            |  |
| Name:                      | 03                                                             |  |
|                            |                                                                |  |
| C1.11.0                    |                                                                |  |
| Station 6                  | http://02.201.400.40.00000MED11                                |  |
| Name:                      | Radio 538                                                      |  |
|                            |                                                                |  |
|                            |                                                                |  |
| Station 7                  |                                                                |  |
| URL:                       | http://vipicecast.yacast.net/tl                                |  |
| Name:                      | RTL France                                                     |  |
|                            |                                                                |  |
|                            |                                                                |  |
| Station 8                  |                                                                |  |
| Nama:                      | nttp://arream.ameilus.com/sulv0//KQNA.mp3                      |  |
| reache.                    | Unite Anzona                                                   |  |

Abb. 27: Bildschirm "Stationsliste"

#### 1. Klicken Sie auf "Stationsliste".

In diesem Menü ändern Sie ihre Stationen (Radiosender).

### Station X

| Eingabefeld | Beschreibung                                                                         |
|-------------|--------------------------------------------------------------------------------------|
| URL         | Kopieren Sie den Stream-Link aus dem Browserfenster ihres Lieblingssenders hier hin. |
| Name        | Tragen Sie hier den Namen ein, der im Display des Gerätes angezeigt werden soll.     |

2. Klicken Sie auf "Save", damit Ihre Einstellungen gespeichert werden.

# 4 Update-Möglichkeiten

Für ein Software Update beachten Sie folgende Schritte, siehe im Kapitel 3.4.4 auf der Seite 35.

# 5 Technische Daten

| Bezeichnung                     | Wert                            |
|---------------------------------|---------------------------------|
| Nennspannung                    | 100 230 V AC, ±10 %, 50 / 60 Hz |
| Temperaturbereich               | 5 40 °C                         |
| Schutzart                       | IP 20                           |
| Leistungsaufnahme im            | < 1 W                           |
| Ruhezustand                     |                                 |
| Maximaler Aderquerschnitt       | 0,8 mm²                         |
| Lautsprecher-klemmen            |                                 |
| Zulässige Lautsprecher-Impedanz | 48Ω                             |
| Frequenzbereich                 | 100 – 10.000 Hz                 |
| WiFi Standard                   | 802.11 b/g                      |
| Sende-, Empfangsfrequenz        | 2,4 GHz                         |
| Sendeleistung                   | Max. 100 mW                     |
| Max. Streamingrate              | 192 kbps                        |

# 6 Aufbau und Funktion

Das Gerät ist ein funktionelles Radio mit diversen Einstellungsmöglichkeiten und wird Unterputz in die Wand eingesetzt. Das Gerät bietet Ihnen

- verschiedene Kombinationsmöglichkeiten mit anderen Gräte an,
  - z. B. die Kombination mit einem iDock als Anschlussmöglichkeit für ein anderes Abspielgerät.
- einen Speicher für bis zu 8 Stationen (Lieblingssender)
- eine zentrale Schaltung aller Wiedergabegeräte
- eine zentrale Uhr
- eine Weckfunktion
- eine Schlaffunktion
- eine Spieldauer-Einstellung

### 6.1 Kombinationsmöglichkeiten

|          | 8216 U |
|----------|--------|
| 8218 U   | x      |
| 8222 EB  | х      |
| 8223 U   | х      |
| 8224 EB  | х      |
| 8252-xxx | x      |

## 7 Montage und elektrischer Anschluss

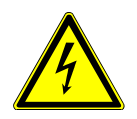

### Warnung

### Elektrische Spannung !

Lebensgefahr durch elektrische Spannung in Höhe von 230 V bei Kurzschluss auf der Niederspannungsleitung.

 Niederspannungs- und 230 V-Leitungen d
ürfen nicht gemeinsam in einer UP-Dose verlegt werden!

### 7.1 Anforderungen an den Installateur

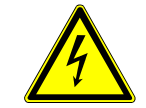

### Warnung

### Elektrische Spannung !

Installieren Sie die Geräte nur, wenn Sie über die notwendigen elektrotechnischen Kenntnisse und Erfahrungen verfügen.

- Durch unsachgemäße Installation gefährden Sie Ihr eigenes Leben und das der Nutzer der elektrischen Anlage.
- Durch unsachgemäße Installation können schwere Sachschäden, z. B. Brand, entstehen.

Notwendige Fachkenntnisse und Bedingungen für die Installation sind mindestens:

- Wenden Sie die "Fünf Sicherheitsregeln" an (DIN VDE 0105, EN 50110):
- 1. Freischalten;
- 2. gegen Wiedereinschalten sichern;
- 3. Spannungsfreiheit feststellen;
- 4. Erden und Kurzschließen;
- 5. Benachbarte, unter Spannung stehende Teile abdecken oder abschranken.
- Verwenden Sie die geeignete persönliche Schutzausrüstung.
- Verwenden Sie nur geeignete Werkzeuge und Messgeräte.
- Prüfen Sie die Art des Spannungsversorgungsnetzes (TN-System, IT-System, TT-System), um die daraus folgenden Anschlussbedingungen (klassische Nullung, Schutzerdung, erforderliche Zusatzmaßnahmen etc.) sicherzustellen.

Busch-AudioWorld®

### 7.2 Montage

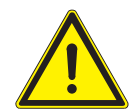

### Achtung

Geräteschaden durch die Verwendung harter Gegenstände ! Die Kunststoffteile des Gerätes sind empfindlich.

- Ziehen sie den Aufsatz nur mit den Händen ab.
- Verwenden sie auf keinen Fall einen Schraubendreher oder ähnlichen harten Gegenstand zum Abhebeln.

Der UP-Einsatz darf nur in UP-Gerätedosen nach DIN 49073-1, Teil 1 oder geeigneten Aufputzgehäusen montiert werden.

- 1. Ziehen sie den Aufsatz ab.
  - Ist das Gerät bereits montiert oder zusammengesetzt, ziehen Sie den Aufsatz mit Hilfe des Rahmens vom UP-Einsatz ab.

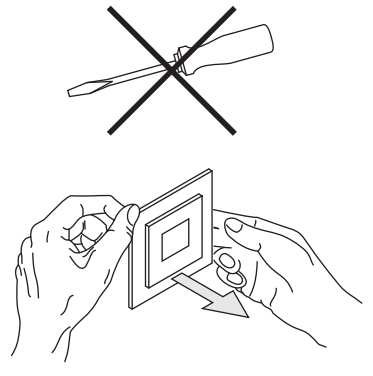

Abb. 28: Wandmontage: Aufsatz abziehen

 Ist das Gerät im Auslieferungszustand, ziehen Sie den Aufsatz mit den Händen vom UP-Einsatz ab.

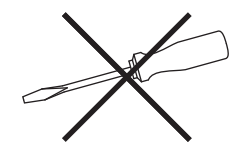

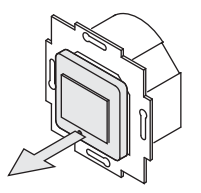

Abb. 29: Auslieferungszustand: Aufsatz abziehen

- Ziehen sie den Aufsatz nur mit den Händen ab.
   Verwenden sie auf keinen Fall einen Schraubendreher oder ähnlichen harten Gegenstand zum Abhebeln.
   Dabei wird das Gerät beschädigt.
- Beim Abziehen müssen Sie zunächst den Widerstand der Feder-Rastklemmen überwinden.

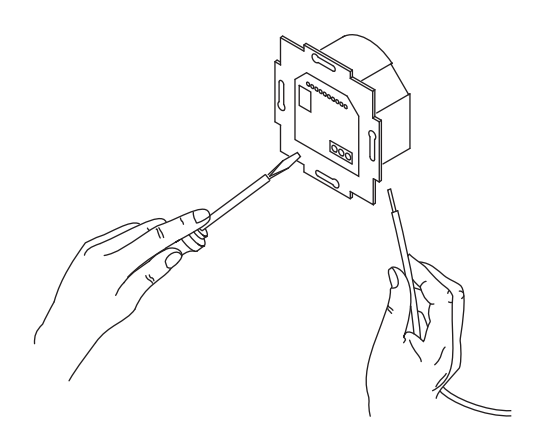

Abb. 30: Kabel anschließen

- 2. Schließen Sie die Kabel am UP-Einsatz an.
  - Für die Anschlussbelegung, siehe Kapitel "Elektrischer Anschluss" auf Seite 43.

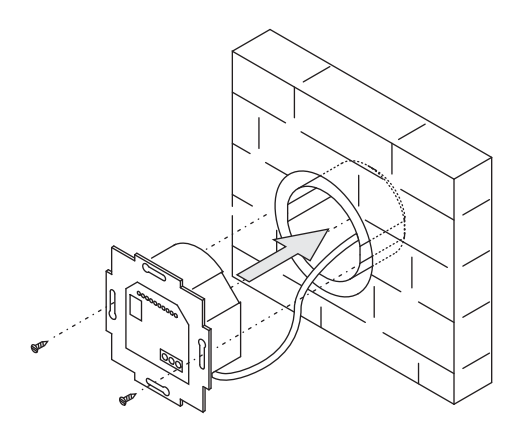

Abb. 31: UP-Einsatz montieren

3. Montieren Sie den UP-Einsatz.

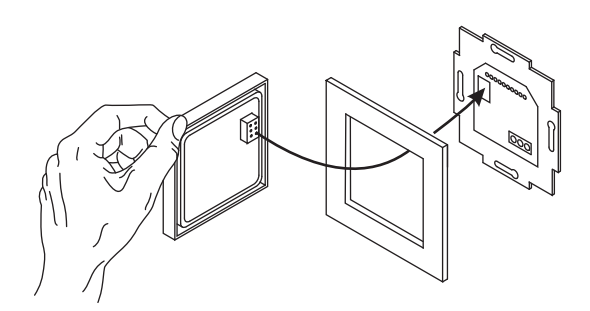

Abb. 32: UP-Einsatz montieren

- 4. Stecken Sie den Aufsatz zusammen mit dem Rahmen auf den UP-Einsatz auf.
  - Achten Sie darauf, dass der rückseitige Steckanschluss nicht verkantet.
  - Sollte die Montage erschwert sein, pr
    üfen sie, ob sich an den Einrast
    öffnungen des UP-Einsatzes ein Grat gebildet hat und entfernen ihn.

Das Gerät ist montiert.

### 7.3 Elektrischer Anschluss

### 7.3.1 Lautsprecher

Für den MONO-Betrieb kann der Lautsprecher an die linken (L- / L+) oder rechten (R- / +) Anschlussklemmen angeschlossen werden.

Für den STEREO-Betrieb können zwei Lautsprecher, jeweils einen an den linken (L - / L +) und einen an der rechten (R - / +) Anschlussklemme, angeschlossen werden.

### 7.3.2 Netzspannung

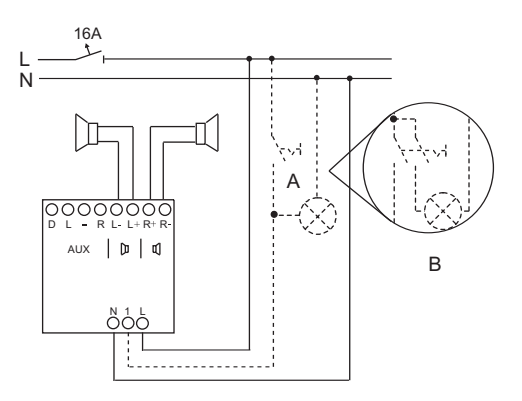

Abb. 33: Anschlussbild

| Nr.                | Funktion                                                                  |
|--------------------|---------------------------------------------------------------------------|
| Phase (L):         | An Klemme L                                                               |
| Neutralleiter (N): | An Klemme N                                                               |
| A                  | Gleichzeitiges Einschalten mit der Raumbeleuchtung.                       |
| В                  | Anschluss von Leuchtstoff- oder Energiesparlampen mit 2-poligem Schalter. |

# 8 Reinigung

Verschmutzte Geräte können mit einem trockenen Tuch gereinigt werden. Reicht dies nicht aus, kann ein mit Seifenlösung leicht angefeuchtetes Tuch benutzt werden. Auf keinen Fall dürfen ätzende Mittel oder Lösungsmittel verwendet werden.

# Bedienungsanleitung

Busch-AudioWorld®

### Ein Unternehmen der ABB-Gruppe

### Busch-Jaeger Elektro GmbH Postfach 58505 Lüdenscheid

Freisenbergstraße 2 58513 Lüdenscheid Deutschland

### www.BUSCH-JAEGER.de

info.bje@de.abb.com

### Zentraler Vertriebsservice:

| Tel.: | +49 2351 | 956-1600 |
|-------|----------|----------|
| Fax:  | +49 2351 | 956-1700 |

### Hinweis

Technische Änderungen sowie Inhaltsänderungen dieses Dokuments behalten wir uns jederzeit ohne Vorankündigung vor. Bei Bestellungen gelten die vereinbarten detaillierten Angaben. ABB übernimmt keinerlei Verantwortung für eventuelle Fehler oder Unvollständigkeiten in diesem Dokument.

Wir behalten uns alle Rechte an diesem Dokument und den darin enthaltenen Themen und Abbildungen vor. Vervielfältigung, Bekanntgabe an Dritte oder Verwendung des Inhaltes, auch auszugsweise, ist ohne vorherige schriftliche Zustimmung durch ABB verboten.

Copyright© 2013 Busch-Jaeger Elektro GmbH Alle Rechte vorbehalten

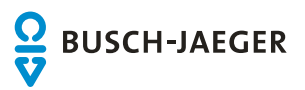